# MANUAL PENGGUNA

## Sistem KPI

Staf (Pengguna Sistem)

#### PAUTAN KE SISTEM KPI

- 1. Anda digalakkan menggunakan sistem ini dengan GOOGLE CHROME.
- Untuk mengakses sistem, pengguna boleh mengakses melalui pautan berikut : <u>http://www.pmm.edu.my/ujk/kpi.php</u>
- Pengguna juga boleh mengakses sistem dengan melayari laman web Politeknik Merlimau (PMM) dan klik pada menu Unit seperti paparan di bawah:

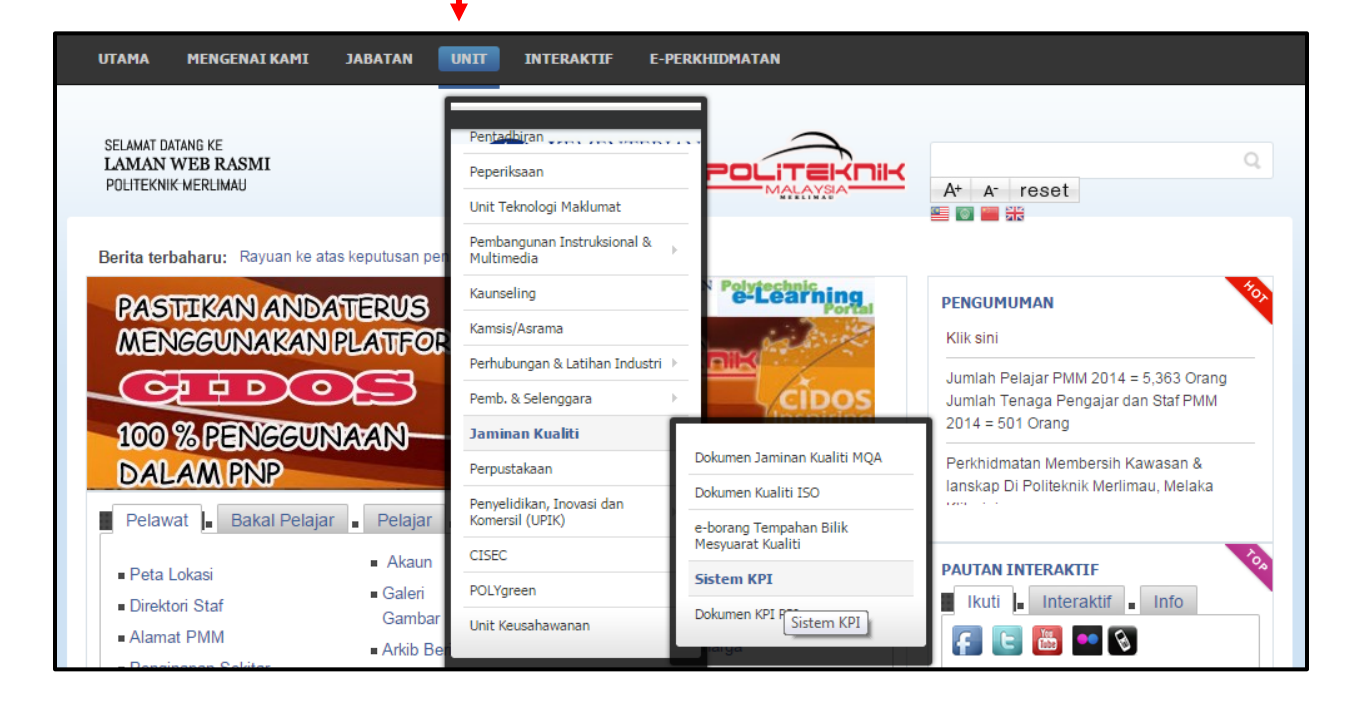

### **Manual Sistem KPI**

1. Selepas mengakses sistem, pengguna akan mendapat paparan seperti gambarajah di bawah.

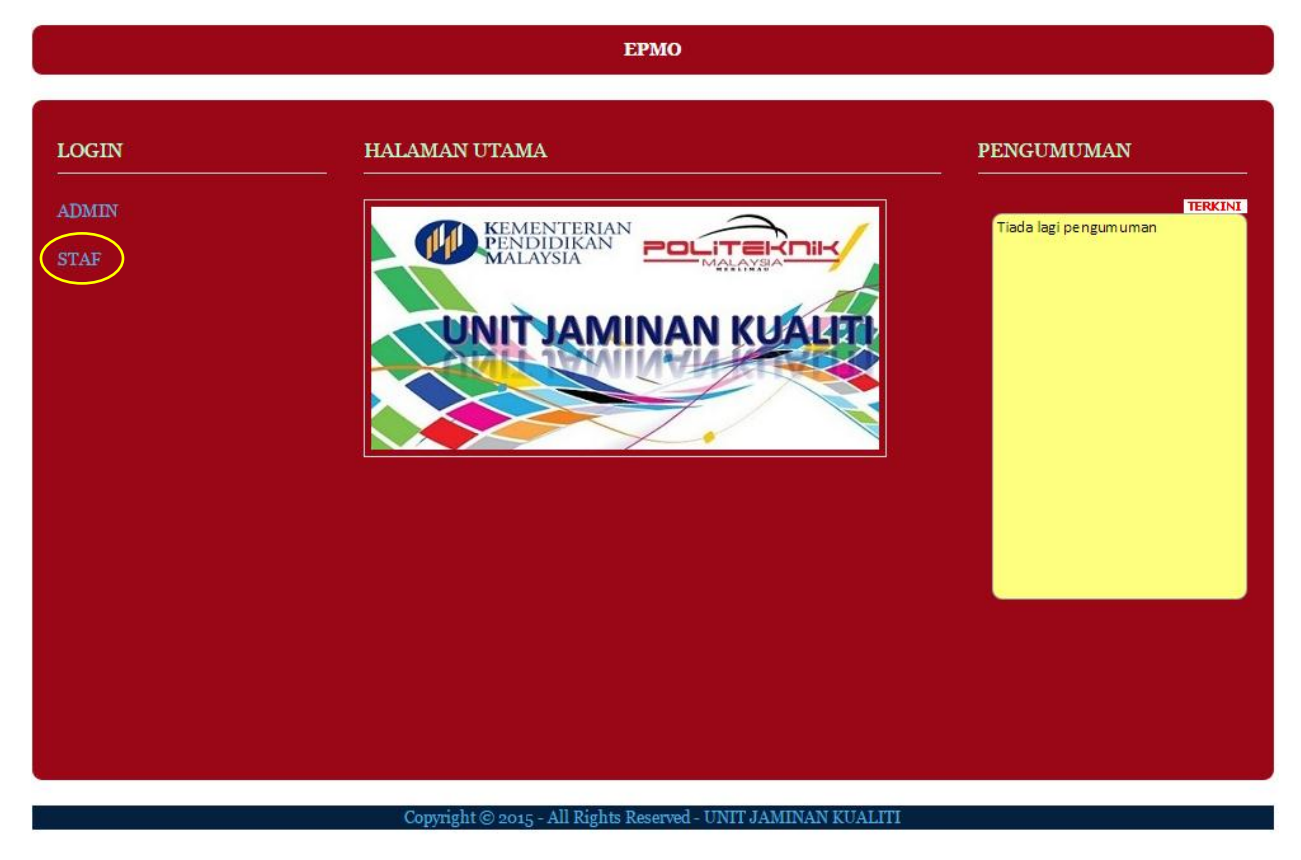

#### Rajah 1: Halaman utama

2. Klik 'STAF' link untuk ke page login seperti gambarajah dibawah.

| Login staf   |             |
|--------------|-------------|
| ID:          |             |
| Kata Laluan: |             |
| Reset        | (Log masuk) |
| «ВАСК        |             |
|              |             |
|              |             |

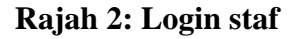

- i. Masukkan ID dan kata laluan yg betul dan klik butang 'Log masuk'.
- 3. Sekiranya Berjaya login pengguna akan mendapat paparan seperti gambarajah dibawah:

|                             | MENU UTAMA | LOG KELUAR | SELAMAT DATANG JP |
|-----------------------------|------------|------------|-------------------|
|                             |            |            |                   |
| :: PAPARAN EPMO ::          |            |            |                   |
| :: ТАМВАН АКТІVІТІ ::       |            |            |                   |
| :: PAPARAN AKTIVITI ::      |            |            |                   |
| :: KEMASKINI KATA LALUAN :: |            |            |                   |
|                             |            |            |                   |
|                             |            |            |                   |

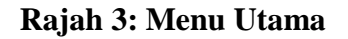

4. Klik '**PAPARAN EPMO'** link dan pengguna akan mendapat paparan seperti gambarajah dibawah

| ЕРМО                                                                                                   |                                                                      | Link ke paparan od, b<br>kemaskini seperti gar | oukti da<br>nbaraji | ın ta<br>ah 4i | rikh          |              |                        |                 |                 |
|----------------------------------------------------------------------------------------------------|----------------------------------------------------------------------|------------------------------------------------|---------------------|----------------|---------------|--------------|------------------------|-----------------|-----------------|
| SO<br>Mangukuh kara layanan dan                                                                        |                                                                      |                                                | MAC                 | NUL            | SEP           | DEC          | ACHIEVEMENT            | STATUS          | TINDAKAN        |
| keresponsifan program                                                                                  | keresponsifan program melibatkan pensyarah pelawat industri (PPI)-JP |                                                |                     | Ŭ              | Ŭ             | U            | 0                      | lengkap         | KEIWIASKIINT    |
| <back< th=""><th></th><th></th><th></th><th></th><th></th><th></th><th></th><th></th><th></th></back<> |                                                                      |                                                |                     |                |               |              |                        |                 |                 |
|                                                                                                    |                                                                      |                                                |                     | Link<br>targ   | terı<br>et ej | is ke<br>omo | form kem<br>Seperti ga | askini<br>mbara | data<br>jah 4ii |

**Rajah 4: Paparan EPMO** 

| Paparan OD & Bukti             | & Tarikh Kemaskini                                                                                                    |
|--------------------------------|----------------------------------------------------------------------------------------------------|
| OD:                            | Peratus program yang mencapai Å jam interaksi yang melibatkan PPI dalam proses pembelajaran dan pengajaran<br>(P&P). PPI adalah Å wakil industri yang menyumbang kepakaran dalam pelaksanaan P&P samada penyampaian atau<br>penilaian P&P ke arah menghasilkan graduat yang work-ready.<br>Tahun 2014: 40 jam<br>Tahun 2015: 50 jam<br>Industri bermaksud organisasi luar selain organisasi bidang pendidikan yang mana terdiri dari sektor awam, sektor<br>swasta, NGO, badan professional dan lain-lain.<br>Individu bidang pendidikan selain politeknik yang mendapat pengiktirafan badan profesional seperti Ir/Sr/Ar dan<br>lain-lain |
| BUKTI:                         | tiada                                                                                                    |
| TARIKH KEMASKINI :             | (mm/dd/yyyy<br>MM/DD/YYYY                                                                                                    |
| <back< td=""><td></td></back<> |                                                                                                    |

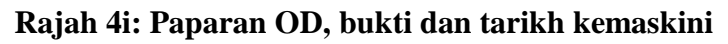

| Kemaskini EPMO                 |                                          |
|--------------------------------|------------------------------------------|
|                                |                                          |
| MAC:                           | 0                                        |
| JUN:                           | 0                                        |
| SEP:                           |                                          |
| DEC:                           | 1.lsi ruangan yang berkenaan             |
| ACHIEVEMENT:                   | 0                                        |
| STATUS:                        | Belum dilaksanakan 🔻                     |
| BUKTI:                         | tiada                                    |
|                                | 2.Klik kemaskini untuk<br>kemaskini epmo |
| TAR IKH KEMASKIN I:            | (mm/dd/yyyy                              |
| Reset                          | (kemaskini)                              |
| <back< th=""><th></th></back<> |                                          |
|                                |                                          |
|                                |                                          |

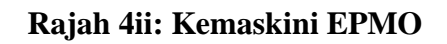

5. Klik '**TAMBAH AKTIVITI**' link di Menu utama dan pengguna akan mendapat paparan seperti gambarajah dibawah

| Tambah aktiviti baru                    | klik submit untuk<br>tambah aktiviti baru |          |
|-----------------------------------------|-------------------------------------------|----------|
| AKTIVITI/PROGRAM:                       |                                           | <u> </u> |
| JABATAN/UNIT:                           | (JP                                       | submit   |
| reset                                   |                                           |          |
| <back< th=""><th></th><th></th></back<> |                                           |          |

Rajah 5: Form tambah aktiviti/program

- i.Pengguna akan mendapat paparan seperti gambarajah 6 dibawah sekiranya Berjaya tambah aktiviti/program baru.
- 6. Klik '**PAPARAN AKTIVITI**' link di Menu utama dan pengguna akan mendapat paparan seperti gambarajah dibawah

| Paparan Aktiviti                        | Aparan Aktiviti Link terus ke form kemaskini aktiviti seperti gambarajah 6i                           |                                      |                    |       |                             |
|-----------------------------------------|----------------------------------------------------------------------------------------------------|--------------------------------------|--------------------|-------|-----------------------------|
| AKTIVITI/PROGRAM                        | KPI                                                                                                   | BAKI<br>SASARAN<br>AKTIVITI<br>(JAM) | JAM<br>PELAKSANAAN | HASIL | CATATAN                     |
| DIPLOMA<br>PEMASARAN (DPR)              | Peratus program yang<br>mencapai jam interaksi<br>yang melibatkan pensyarah<br>pelawat industri (PPI) | 0                                    | 0                  | tiada | JP Days pada 28-30 Jan 2015 |
| DIPLOMA<br>AKAUNTANSI (DAT)             | Peratus program yang<br>mencapai jam interaksi<br>yang melibatkan pensyarah<br>pelawat industri (PPI) | 0                                    | 0                  | tiada | JP Days pada 28-30 Jan 2015 |
| DIPLOMA<br>PENGAJAN<br>PERNIAGAAN (DPM) | Peratus program yang<br>mencapai jam interaksi<br>yang melibatkan pensyarah<br>pelawat industri (PPI) | 0                                    | 0                  | tiada | JP Days pada 28-30 Jan 2015 |
|                                         |                                                                                                    |                                      |                    |       |                             |
| PRINT                                   |                                                                                                    |                                      |                    |       |                             |
|                                         |                                                                                                    |                                      |                    |       | ВАСК ТО ТОР                 |

Rajah 6: Paparan aktiviti

i.Klik 'PRINT' untuk cetak paparan aktiviti dalam format .xls (Excel) dan klik 'YES'

pada pop up seperti dibawah untuk buka dlm format .xls.

| Microsoft | Excel                                                                                                    |
|-----------|----------------------------------------------------------------------------------------------------|
| <b></b>   | The file format and extension of 'column1434631157.xls' don't match. The file could be corrupted or unsafe. Unless you trust its source, don't open it.<br>Do you want to open it anyway? |
|           | Yes No Help                                                                                                    |

| Kemaskini Aktiviti                        |                                                                                     |                                                        |
|-------------------------------------------|-------------------------------------------------------------------------------------|--------------------------------------------------------|
|                                           |                                                                                     |                                                        |
| AKTIVITI/PROGRAM:                         | DIPLOMA PEMASARAN (DPR)                                                             |                                                        |
| KPI                                       | Peratus program yang mencapai jam interaksi yang melibatkan pensyarah pelawat indus | stri (PPI) 🔻                                           |
| PEMBERAT AKTIVITI:                        | 0<br>0.01 - 1(kecuali KPI % Interaksi PPI)                                          |                                                        |
| TETAPAN SASARAN<br>AKTIVITI (JAM):        | 50                                                                                  |                                                        |
| JAM PELAKSANAAN:                          | 0                                                                                   |                                                        |
| BAKI SASARAN AKTIVITI<br>(JAM):           | 0<br>Untuk aktiviti yang tiada pemberat                                             |                                                        |
| TAHUN:                                    | 2015 🔻                                                                              |                                                        |
| BULAN<br>PERANCANGAN:                     | jan 🔻 🛛 🖌 🚺                                                                         | angan yang berkenaan                                   |
| KOS<br>PERANCANGAN(RM):                   | •                                                                                   |                                                        |
| BULAN PELAKSANAAN:                        | jan 🔻                                                                               |                                                        |
| KOS<br>PELAKSANAAN(RM):                   | 0                                                                                   |                                                        |
| HASIL:                                    | tiada                                                                               | []                                                     |
| CATATAN:                                  | JP Days pada 28-30 Jan 2015                                                         | 2. Klik kemaskini untuk<br>kemaskini maklumat aktiviti |
|                                           |                                                                                     |                                                        |
| JABATAN/UNIT:                             | (p                                                                                  |                                                        |
| _                                         |                                                                                     | kemaskini                                              |
| KEDET                                     |                                                                                     |                                                        |
| < <back< td=""><td></td><td></td></back<> |                                                                                     |                                                        |

Rajah 6i: Form kemaskini aktiviti

7. Klik 'KEMASKINI KATA LALUAN link di Menu utama dan pengguna akan

mendapat paparan seperti gambarajah dibawah

| Kemaskini kata laluan                       |                                |
|---------------------------------------------|--------------------------------|
| ID:                                         | (e)                            |
| KATA LALUAN:                                | (kan                           |
|                                             | klik kemaskini untuk kemaskini |
| < <back< th=""><th>kata laluan</th></back<> | kata laluan                    |

Rajah 7: Form kemaskini kata laluan